# Q100 调制式差示扫描量热仪操作手册

差示扫描量热法(DSC)是在处于程序控制的温度下,观察样品和参比物之间的热流 差随温度或时间的函数。DSC 技术广泛应用于塑料、橡胶、涂料、食品、医药、生物有机 体、无机材料、金属材料与复合材料等领域。测量与研究材料的如下特性:

- 熔融与结晶过程 结晶度
  - 玻璃化转变●●
- 氧化稳定性 / 氧化诱导期 O.I.T. 比热
  - 液晶转变

相转变

- 相容性
   固化
- 特征温度
   纯度
- 反应动力学
   材料鉴别

# 一. 使用注意事项

多晶形

- Q100DSC测试过程中不允许有样品的分解!亦即:本仪器只能测试分解发生之前, 样品的热流曲线。哪怕很少量的分解,也会造成仪器的污染,影响测试质量和仪器 寿命!
- 为防止样品污染仪器,所有测试样品都要明确分解温度,一般最高检测上限为起始 分解温度以下 50℃,同时保证在 DSC 测试温度上限没有质量的变化。第一次进行 DSC 测试的样品,必须向工作人员提供所测样品的热失重曲线或 DSC 谱图,并说明 测试条件,经允许后方可测试!测试结束后自觉检查仪器状况,确保仪器清洁无污 染。若有问题,必须报告工作人员,由工作人员进行处理!
- 本仪器的制冷单元为 Refrigerated Cooling System (RCS), 仪器使用温度范围: -80℃-400℃,400℃以上禁止进行恒温实验,否则会损害仪器!
- Q100DSC 只配置高纯氮气。测试前先确认气体钢瓶的总压表有压力,分压表压力调 节在 0.1MPa。一般情况下,不必关气和开气。若必须调节分压阀的话,一定要能 缓慢,调节过程中分压不允许超过 0.12MPa,否则易损坏仪器内的气体质量流量计。
- 5. 只有在保证有足量的氮气吹扫仪器后,方可开启制冷系统,在确认 RCS 上的 COOL 灯亮, Flange Temperature 处于零度以下后,方可进行测试实验。
- 6. 打开炉盖前应确认炉子温度(Heater Temperature)在20--35℃!
- Q100SDT 数据保存路径: D: /Q100DSC/DATA/课题组导师名/本人姓名/;方法文件 若需保存,路径为: E: /Q100DSC/METHODS/课题组导师名/本人姓名/
- 8. 拷取数据一律使用光盘,禁止使用 U 盘!
- 9. 本仪器未联网,但通过网卡联系电脑及仪器主机,所以,请不要更改网址设置!
- 10. 测试结束后,在仪器使用记录本上登记使用机时及使用情况,镍勺和镊子擦拭干净 后放回原处,不要带离实验室!同时保持实验室的整洁。
- 二. 开机准备

1. 按上面的要求检查 Q100 专用氮气钢瓶的气压表和气压,保证分压阀的压力为 0. 1MPa。 从氮气钢瓶出来的氮气分两路进入仪器:一路气体通过仪器内部的气体质量流量计按 设定的流速进入炉体;另一路气体没有流速控制,直接吹扫仪器的冷却部件,以免水 汽凝结在仪器内部。

2. 打开主机、制冷系统及计算机的电源开关。(一般情况下均处于开启状态)。

注意:机械制冷(RCS)上另有一个开关: Manual/Event,我们目前设置到 Event, 表示从计算机软件上控制制冷的启动或关闭。请大家不要自行更改此开关的设置! 3. 如果仪器各部件连接正确,计算机显示屏上会在 Q Series Explorer 窗口自动显示 Q100-0246 仪器图标,双击该图标,进入实验控制窗口。

4. 设置氮气流速,一般为 50ML/MIN。

5. 从Control 菜单中选择 Event — ON, 仪器将自动启动制冷系统。,这时还需从Control 菜单中选择 Go To Standby Temp., 使 DSC 池子的温度(Heater Temperature)保持在 25—35℃, 而不随 Flange Temperature 而下降。右侧屏幕的 Signal 中,显示 Flange Temperature 逐渐下降,表明制冷系统已正常工作。

# 三. 样品准备

- 1. 称量:将 DSC 铝坩埚置于电子天平上归零,取出坩埚,加上少量样品,称量并记录样 品重量。(注意:坩埚外侧和底部不能沾附样品!!)
- 压片:将装样坩埚置于压样机中,放上盖片,放置合适后将压杆旋下,待接触到坩 埚后,稍加旋紧即可。
- 3. 同样方法制备参比样品坩埚。通常以空气作为参比,因此参比样品坩埚可重复使用。
- 4. 本室提供不密封铝坩埚和密封铝坩埚二种。测试液体样品需使用密封坩埚。
- 5. 确认炉子温度(Heater Temperature)在 25-3℃,在仪器的液晶显示屏中,选择 Control Menu,按LID(Closed)按钮,仪器自动打开炉盖。将样品坩埚放入 DSC 炉内 特定的位置(靠近操作者一侧),(若有上一次测试的样品坩埚,请先取出)。同时放 入(若是空白坩埚作为参比,可重复使用)。
- 6. 按液晶显示屏的 LID (Open) 按钮,关闭炉盖。
  注意:打开炉盖前应确认炉子温度(Heater Temperature) 在 25--35℃。
- 四. 设置实验参数

在实验控制窗口设置实验参数。必要时,从 View 菜单中选择 Experiment View。

### <u>Summary页</u>

| Mode                           | Standard                 | 标准 DSC 模式              |    |  |  |
|--------------------------------|--------------------------|------------------------|----|--|--|
|                                | Calibration              | 校正模式(工作人员校正仪器专用)       |    |  |  |
|                                | Modulated                | 调制模式(进行调制式 DSC 测试)     |    |  |  |
|                                | 注:选择不同的 Mode,相应的         | 的 Test 内容有所不同。         |    |  |  |
|                                | 如在 Standard 模式下, Test    | 的内容为:                  |    |  |  |
| Test                           | Custom                   | 自行编辑实验程序               |    |  |  |
|                                | Ramp                     | 提供等速升(或降)温实验程序         |    |  |  |
|                                | Heat/Cool/Heat           | 提供升—降—升温实验程序           |    |  |  |
|                                |                          |                        |    |  |  |
|                                | 不同的 Test 选项,对应的          | Procedure 页的内容亦不同。     |    |  |  |
| Sample                         | Information 输入样品名称、      | 样品重量、有关说明。             |    |  |  |
| Data Fi                        | <u>le Name</u> 不能直接输入,需要 | 点Browse钮,从中选择自己课题的文件夹, | 然后 |  |  |
| 再输入文                           | て件名, OK.                 |                        |    |  |  |
| <u>Archive Enable</u> 此项请不要选择。 |                          |                        |    |  |  |

Autoanalyze 此项请不要选择。

### Procedure页

在此页编辑实验方法。如果在 Test 中选择的是 Custom, 点 Editor 可进行实验方法的编辑;如果在 Test 中选择的是 Ramp 等已提供的实验程序,只要修改相关参数。

如果你要进行升一降一升温操作,可以想象当以温度为横坐标时,图谱是叠加的,数据处理很不方便。为此,在编辑方法时,需在每个阶段以后,插入:MARK END OF CYCLE,CYCLE 从1开始。在数据处理时,就可调出各个阶段的谱图进行分析处理。

另外的二个按钮;

Advanced.. 为数据采集间隔。如无特殊需要,请不要修改此参数。

<u>Post Test</u> 当样品测试完毕后, 仪器自动将炉子温度保持在此设定范围。请不要修改此参数!

### <u>Note页</u>

输入操作者姓名、坩埚类别等。Mass Flow Control Settings 中, DSC 的保护气为 氮气, 流速设置在 50mL/min, 请不要修改。

以上三页参数设置完成后, 点 Apply。

开始实验

# 五. 数据采集

完成以上步骤后,点 start 按钮,仪器开始按设定的方法进行实验并保存所采集的数据。屏幕右下角有实验图谱的实时显示。若要放大观看,可从 View 菜单中选择 Real Time Plot View。

在完成设定的实验程序后,仪器会自动结束实验。在屏幕右侧 Signal 中注意观察 Heater Temperature。必须在 Heater Temperature 降至 25℃至 35℃时,方可打开炉盖 取出样品坩埚,进行下一个测试。

若要中途终止实验或放弃实验,点击相应的快捷键:

终止实验 (中途终止实验,并保存已收集的测试数据)

| ▲|

终止实验 (中途终止实验,且放弃已收集的测试数据)

若要在实验进行过程中修改实验方法,选择: experiment—Method—Running Method,根据需要对当前的实验方法作出修改(但不能编辑方法)。

特别强调:上面没有提到的其它菜单内容,请不要随意更改。尤其是 Tools 菜单下的 Instrument Setup、Controller License、 Instrument License,不允许作任何修改!

### 六. 数据处理

从 View 菜单中选择 Universal Analysis, 进入数据分析处理窗口。调出文件谱图。

1. Rescale----改变坐标区间和分析范围

- (1) Manual Rescale: 输入所需的坐标的起始、终止值
- (2) Cursor Rescale: 用鼠标选择所需的图谱范围
- (3) Full Scale: 回到最初完整的坐标
- 2. Edit----Annotate: 在图谱上标上注解
- 3. Graph----谱图处理
- (1) Signals----选择 X、Y 轴信号
- (2) Units--- 选择 X、Y 轴的单位
- (3) Data Limits----返回数据范围选择屏

(4) Overlay: 图谱叠加

4. Analyze ——显示分析项目,进行有关数据处理。(也可在图谱区单击鼠标右键,即 出现 Analyze 菜单。)

Integrate Peak (峰积分): 计算热量变化、熔融峰的起始温度、峰尖温度、峰面积 Peak Max (峰值): 确定所选区间内最大峰值1

Glass Transition(玻璃化转变):确定聚合物的玻璃化转变温度

Onset Point (起始温度):确定改变基线斜率的任何热转变起始温度

Curve Value(曲线值):确定曲线轨迹上任何点的 X、Y 坐标值

# 七. 数据拷贝

实验结束后请将你的图谱文件及时拷走。SDT、DSC 的图谱均可转化为 ASCII 文件。只 允许光盘刻录数据,禁止使用 U 盘。

DSC 文件的转化和拷贝:

File—Export data File—File Signals Only—ASCII data File—A:--文件名--save

# 八. 待机处理和关机

### (一)待机处理

测试结束后,如果第二天有人预约,Q100DSC 专用氮气钢瓶中的氮气足量,可以不 作任何处理。但若第二天无人预约,为节约起见,请执行以下待机操作:

- 1. Control—Event—Off (停止制冷系统的制冷运行);
- 紧接着选择 Control—Go To Standby Temp. (保持炉温,防止炉温随着 Flange 温 度而下降);
- 3. 待 Flange Temp 升至室温后,在 Note 页,将氮气流速设为 OmL/min,点 Apply;
- 关闭Q100DSC专用氮气钢瓶分压阀,只需逆时针方向拧松 180<sup>0</sup>即可! 仪器主机、制冷单元和计算机均不用关闭。

### <u>(二)关机处理</u>

需要关机时,请按以下步骤操作:(一般情况下只由工作人员关机)

- 1. Control—Event—Off(停止制冷系统的制冷运行)
- 紧接着选择 Control—Go To Standby Temp. (保持炉温,防止炉温随着 Flange 温 度而下降)
- 3. 待 Flange Temp 升至室温后,在 Note 页,将氮气流速设为 OmL/min, 点 Apply;
- 4. 关闭 Q100 运行程序,视 Q600SDT 运行情况决定是否要关闭计算机。
- 5. 关闭仪器上的液晶显示屏: Display—Shutdown
- 6. 关闭 Q100 仪器主机及制冷单元的电源开关。
- 7. 关闭Q100DSC专用氮气钢瓶分压阀,只需逆时针方向拧松 180°即可!
- 附:

| Q100MDSC | 仪器能达到的 | 的最大降温 | 速率 |
|----------|--------|-------|----|
|----------|--------|-------|----|

| 温度区间           | 最快降温速率   |  |
|----------------|----------|--|
| 400°C ~~ 100°C | 40°C/min |  |
| 100℃ ~~ 室温     | 25°C/min |  |
| 室温 ~~ −70℃     | 4℃/min   |  |
| _70°C ~~ −90°C | 3℃/min   |  |